# ENT Collège Saint Joseph

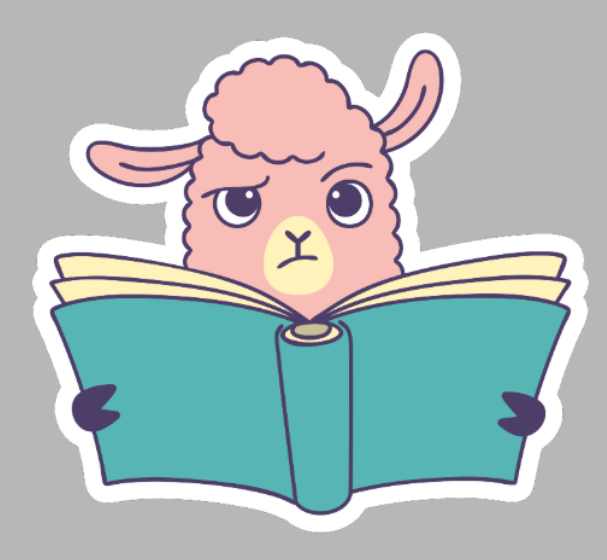

# FLASH EST BLOQUÉ SUR MON NAVIGATEUR

du coup je ne peux pas faire mes exercices sur labomep et c'est très embêtant

Tutoriel avec le navigateur Chrome

Si vous avez cette fenêtre qui s'affiche quand vous allez sur le site Labomep, c'est que le plugin FLASH est bloqué. OOOOH le vilain ! Bon, et bien, nous allons le débloquer !

| Labomep v2 2.12.15 Mentions légales                                                                | Aide Quitter                                                                                                    |
|----------------------------------------------------------------------------------------------------|----------------------------------------------------------------------------------------------------|
| Trier les séquences Par formateur 🛟                                                                | Error: Javascript fonctionne mais votre navigateur ne supporte pas les éléments Adobe Flash,<br>ou bien le fichier swf est introuvable, mais impossible d'afficher cette ressource. |
| Les sequences de Roselyne BALL<br>division décimale<br>Demier accès : 17/03/2020 à 19:08           | Si vous avez flash installé et activé, vous pouvez <u>forcer l'inclusion du fichier flash dans la page</u>                                                                          |
| Bonjour, Voici les exercices sur les division dés<br>après avoir compléter tout le cours. Mme Balo |                                                                                                    |
| 1 @ Division assistée (diviseur<10)<br>Essais : 0<br>Réussite : 0%,                                |                                                                                                    |
| 2  Division posée classique Essais : 0 Réussite : 0%,                                              |                                                                                                    |
| 3 🚳 Quotient par excès, par défaut<br>Essais : 0<br>Réussite : 0%,                                 |                                                                                                    |
| Bilan des séquences fermées                                                                        |                                                                                                    |
|                                                                                                    |                                                                                                    |

#### 1

Cliquer sur "Forcer l'inclusion du fichier Flash dans la page" Inutile de le télécharger, le plugin Flash est intégré dans le navigateur Chrome

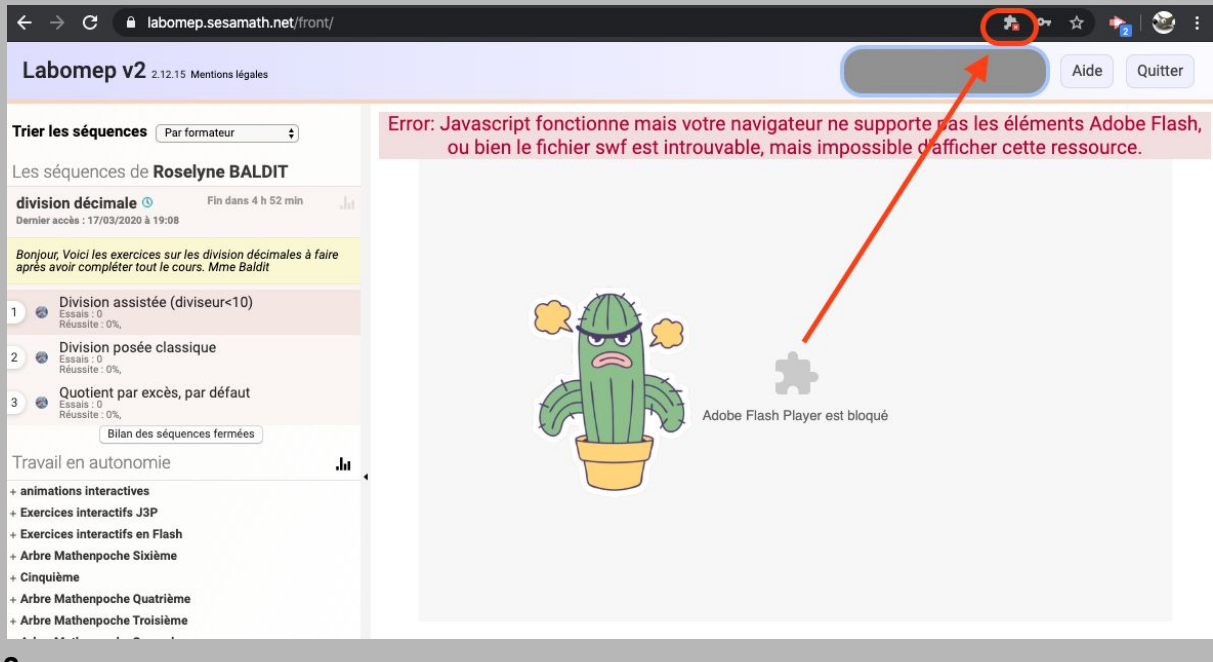

### 2

En haut, dans la barre d'adresse du navigateur, une toute petite icône s'affiche. Chrome vous dit " ben oui, je n'aime pas du tout Flash, alors je l'ai bloqué" OK, OK, bon, **Cliquer sur l'icône** 

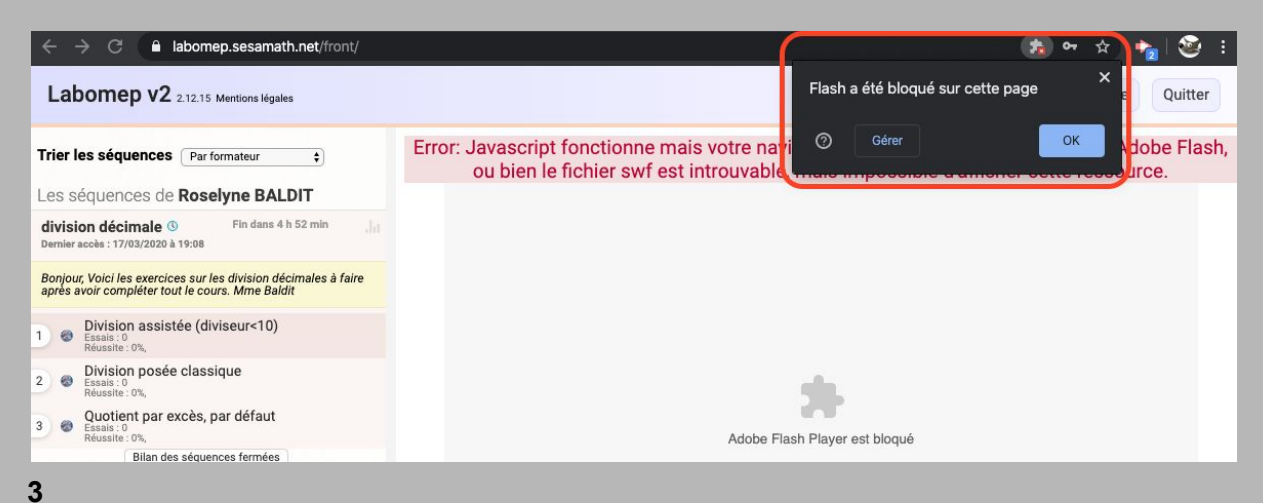

## une fenêtre s'affiche

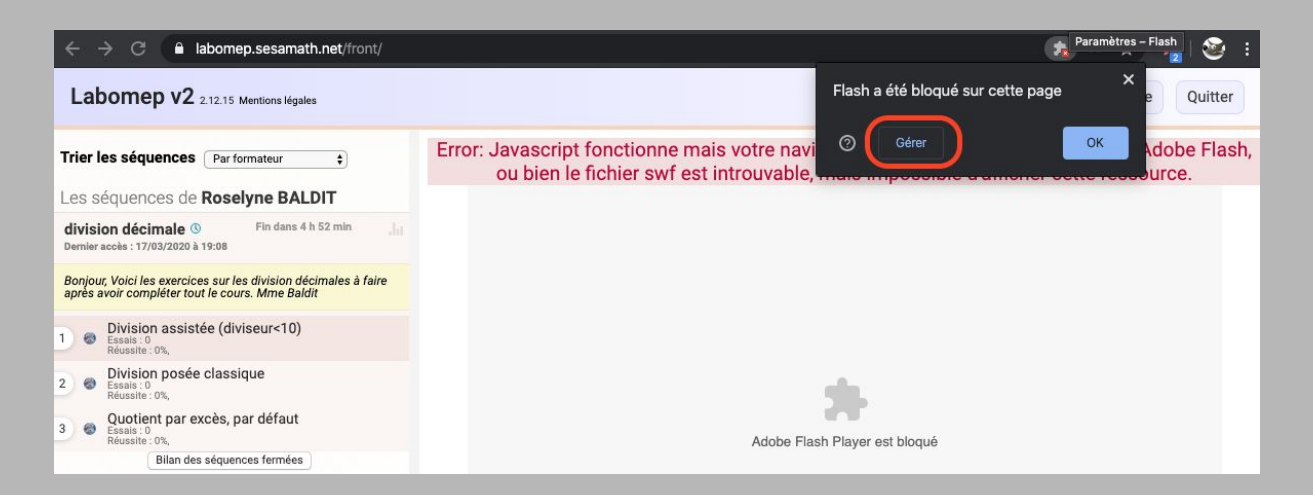

### Cliquer sur le bouton gérer

| ← → C S Chrome   chrome://settings/content/flash |                             |                                                                            |               |  |  |
|--------------------------------------------------|-----------------------------|----------------------------------------------------------------------------|---------------|--|--|
| Para                                             | mètres                      | Q Rechercher                                                               |               |  |  |
| ÷                                                | Google et vous              | $\leftarrow$ Flash                                                         | Q. Rechercher |  |  |
| Ê                                                | Saisie automatique          |                                                                            |               |  |  |
| ۲                                                | Confidentialité et sécurité | Vos paramètres Flash seront conservés jusqu'à ce que vous quittiez Chrome. |               |  |  |
| ۲                                                | Apparence                   | Empêcher les sites d'exécuter Flash (recommandé)                           | •             |  |  |
| Q                                                | Moteur de recherche         |                                                                            |               |  |  |
|                                                  | Navigateur par défaut       | Bloquer                                                                    |               |  |  |
| Ċ                                                | Au démarrage                | Aucun site ajouté                                                          |               |  |  |
| Paran                                            | nètres avancés 🛛 👻          | Autoriser                                                                  |               |  |  |
| Exten                                            | isions 🖸                    | Aucun site ajouté                                                          |               |  |  |
| À pro                                            | pos de Chrome               |                                                                            |               |  |  |

Une nouvelle page s'affiche, c'est les **paramètres** du navigateur Chrome Cliquer sur le bouton à côté de **"empêcher les sites d'exécuter Flash"** 

| Para  | Paramètres Q Rechercher     |                                                                            |               |
|-------|-----------------------------|----------------------------------------------------------------------------|---------------|
| ÷     | Google et vous              | ← Flash                                                                    | Q. Rechercher |
| Ê     | Saisie automatique          |                                                                            |               |
| •     | Confidentialité et sécurité | Vos paramètres Flash seront conservés jusqu'à ce que vous quittiez Chrome. |               |
| æ     | Apparence                   | Demander d'abord                                                           |               |
| ٩     | Moteur de recherche         |                                                                            |               |
|       | Navigateur par défaut       | Bloquer                                                                    |               |
| ሳ     | Au démarrage                | Aucun site ajouté                                                          |               |
| Paran | nètres avancés 🚽            | Autoriser                                                                  |               |
| Exten | sions 🛛                     | Aucun site ajouté                                                          |               |
| À pro | pos de Chrome               |                                                                            |               |

Le bouton est actif

Vous avez maintenant le texte "demander d'abord"

Comme ça Chrome sera plus sympa et vous demandera avant de bloquer Flash si vous êtes d'accord

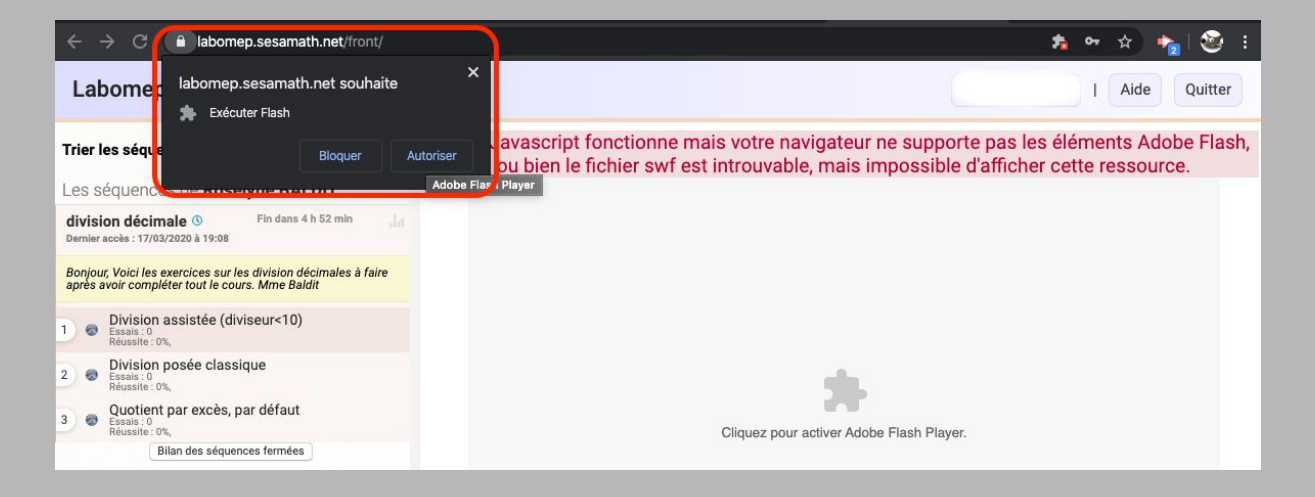

Recharger la page, Une fenêtre apparaîtra. Cliquer sur Autoriser

#### **VICTOIRE !**

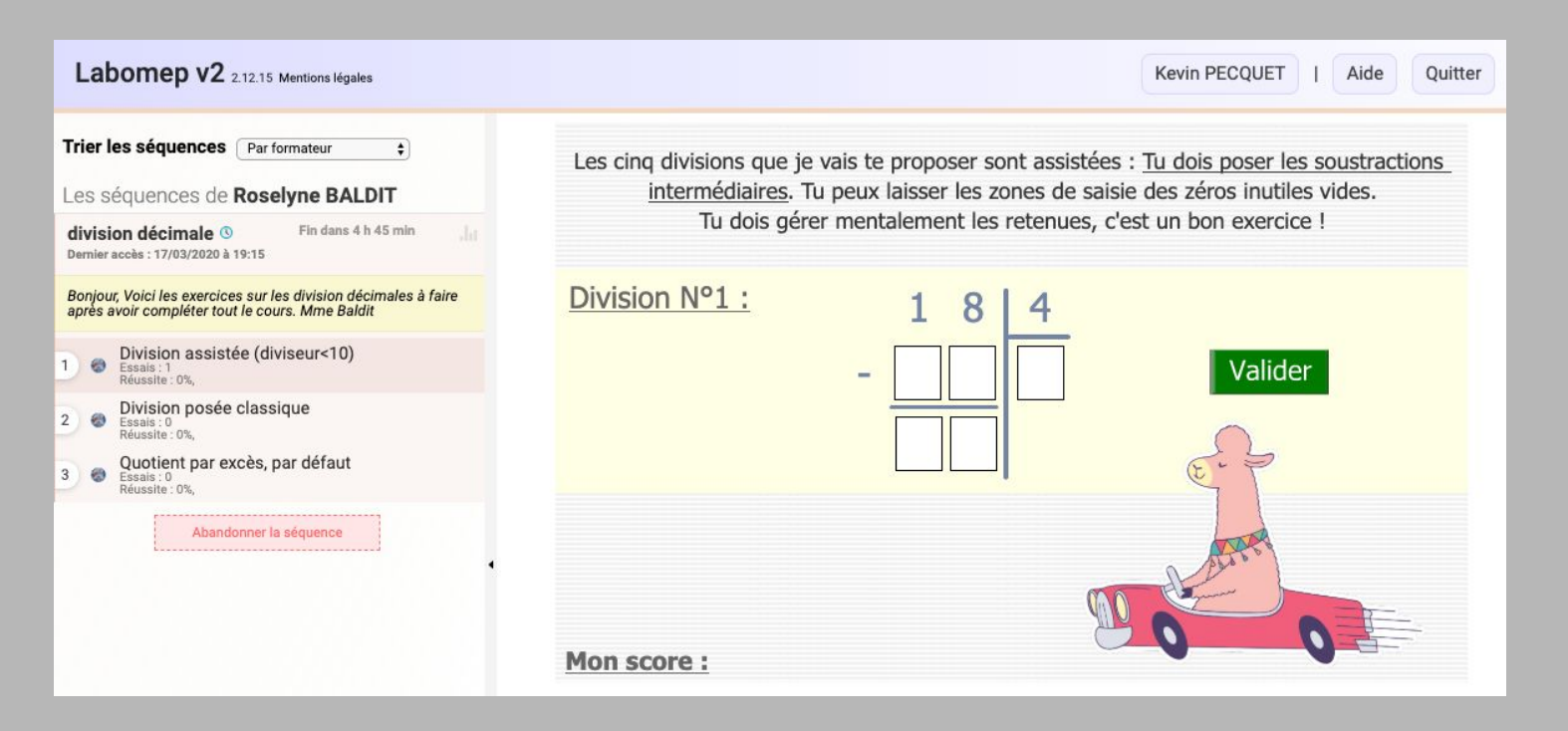